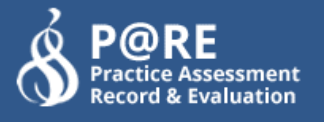

## How to Upload Images To Your PAR Document

Throughout the PAR document there are certain pages which allow you to upload images to a page for times when you go out on a spoke or short visit where there is no internet connectivity.

We have a download button which allows you to download a page template which you are able to print off prior to your spoke. Once you have completed the form you can then upload it back up to the system.

## What pages are available to upload images

The following pages allow you to upload images

- Spokes
- Short Visits
- Evidence of Exposure
- Record of Additional Interviews
- Personal Development Learning Plan

## How to download a template

When you are on a page where you can upload an image, scroll down to the bottom of the page until you see the following.

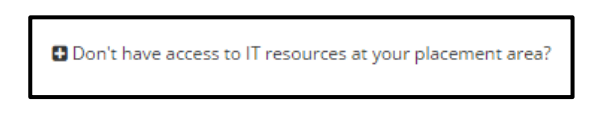

Click this text and the "Resources" section will appear underneath

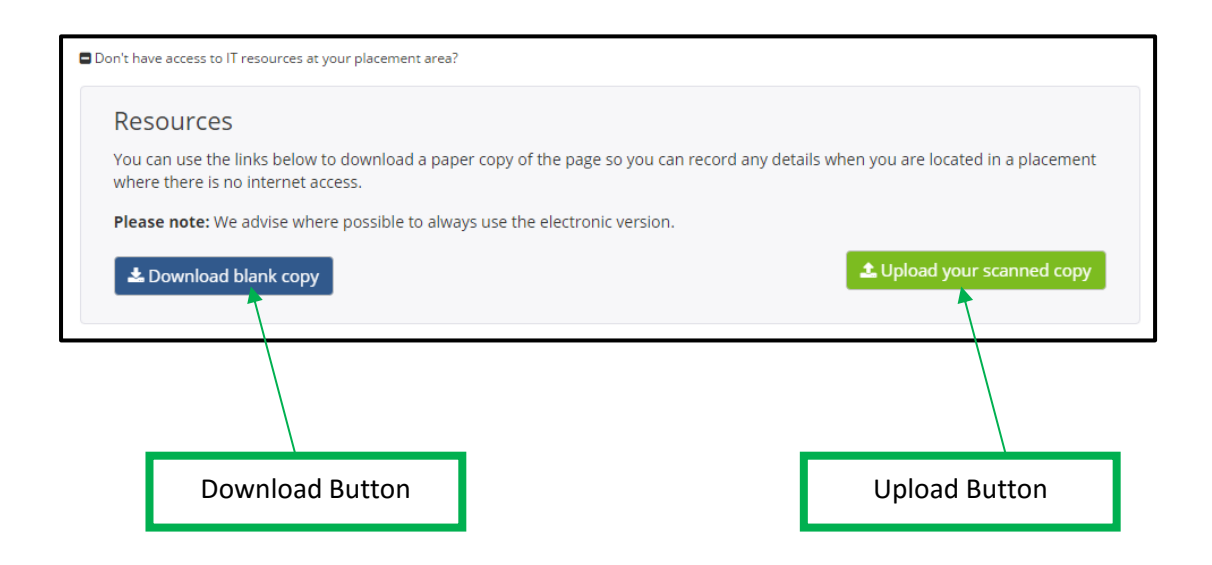

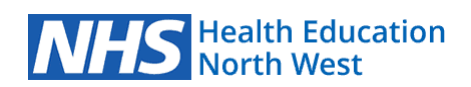

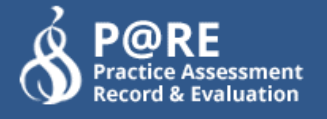

Click the **blue** button named "Download blank copy". This will open a PDF is a new tab on your screen with a copy of the page you are on.

You can now print this and take it with you when you visit a placement without internet connectivity

## How to upload my completed template

Before you can upload your image to the system, you need to make sure it is an image or a PDF in 1 of the following formats

- JPG/JPEG
- PNG
- PDF

If you take a picture of the paper copy using your phone or camera, this is usually a JPEG so there is nothing to worry about when uploading these to the system.

When you are on the page you want to upload your image to, click the **green** button named "Upload your scanned copy". This will open a popup screen letting you upload your image and give it a name so you can remember what the image represents

| ice us | 1 Upload a Docume                                  | ent                                                                                   | ×   |
|--------|----------------------------------------------------|---------------------------------------------------------------------------------------|-----|
|        | This section allows you                            | to upload a paper copy of the current page in the PAR docun                           | nt. |
|        | Please make sure you o<br>following extensions: .g | nly upload an image or a pdf file type as we only accept the<br>if, .jpg, .png, .pdf. |     |
| ent C  | File:                                              | Choose Ree No file chosen                                                             |     |
|        | Name:                                              |                                                                                       |     |
|        |                                                    | Upload Documer                                                                        |     |

Once you click the "Upload Document" button, the following message will appear at the bottom of the page

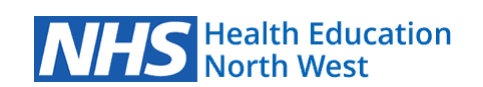

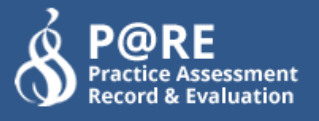

| My Uploads<br>My Test Image<br>Uploaded on<br>10th Jun 2016 2:08pm<br>Uploaded by<br>Demo User | Suc | cess! Your file was uploaded.       |   |  |
|------------------------------------------------------------------------------------------------|-----|-------------------------------------|---|--|
| My Uploads                                                                                     |     |                                     |   |  |
| My Test Image       Uploaded on<br>10th Jun 2016 2:08pm       Uploaded by<br>Demo User         | N   | ly Uploads                          |   |  |
| My Test Image Uploaded on 10th Jun 2016 2:08pm Uploaded by Demo User                           |     |                                     | × |  |
| Uploaded on<br>10th Jun 2016 2:08pm<br>Uploaded by<br>Demo User                                |     | My Test Image                       |   |  |
| Uploaded by<br>Demo User                                                                       |     | Uploaded on<br>10th Jun 2016 2:08pm |   |  |
|                                                                                                |     | <b>Uploaded by</b><br>Demo User     |   |  |
|                                                                                                |     |                                     |   |  |

Now your upload is on the system. There is a maximum of 5 uploads per page. On this screen you have the following options:

- The red "x" is to remove the upload
- If you click on your image you can see a full size view of the image
- Underneath this section, you can still upload more images in the same way that has just been shown to you

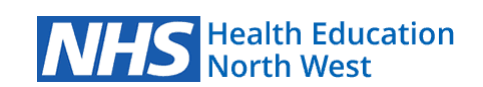